# Welcome to MyEd

## What is MyEd?

MyEducation BC is the Information System used by the Ministry of Education

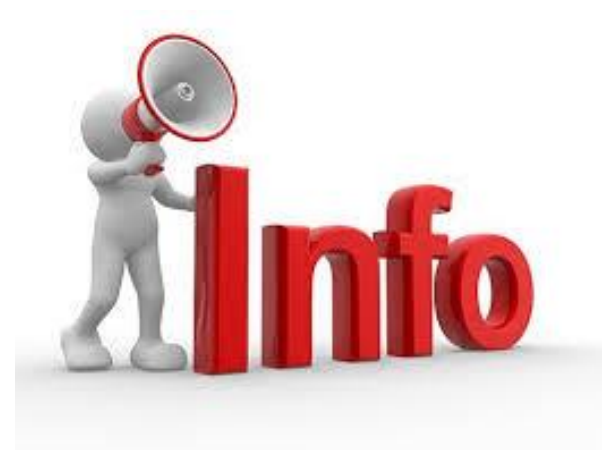

- It is a another way in which students and their parents/guardians can access information about their educational programs
- Learning Updates (formerly Report Cards), Attendance, Demographics can all be seen in MyEd
- Course Selection for upcoming years is all done on MyEd.

# Let's Get Started

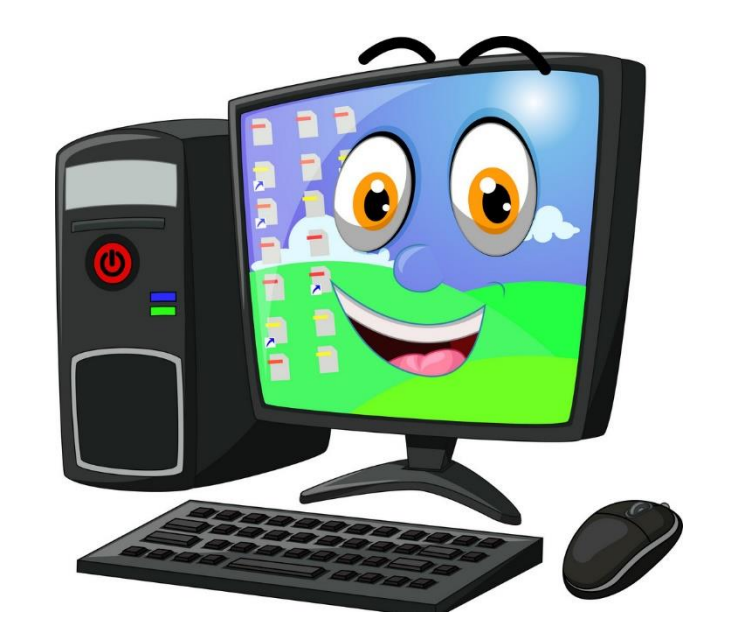

If you are on a school computer -Please logon to the computer using your Surrey Schools login.

## Google It!

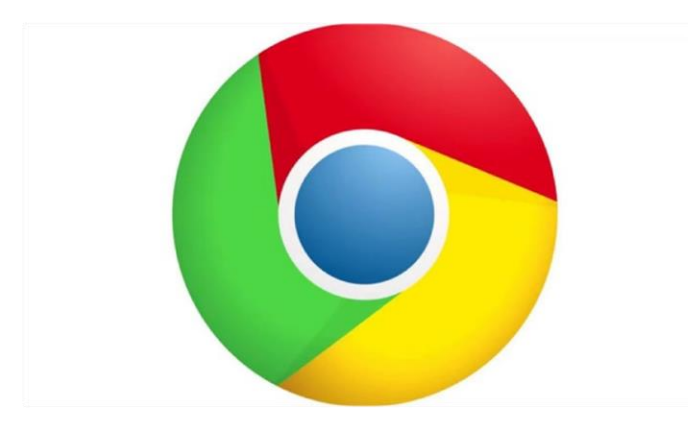

- Open Google Chrome
- Search MyEdBC
- Click the first link it should look like this ->

#### **MyEducation BC Prod 2**

#### Login ID

#### Password

I forgot my password

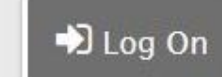

## Login

Your Student Number

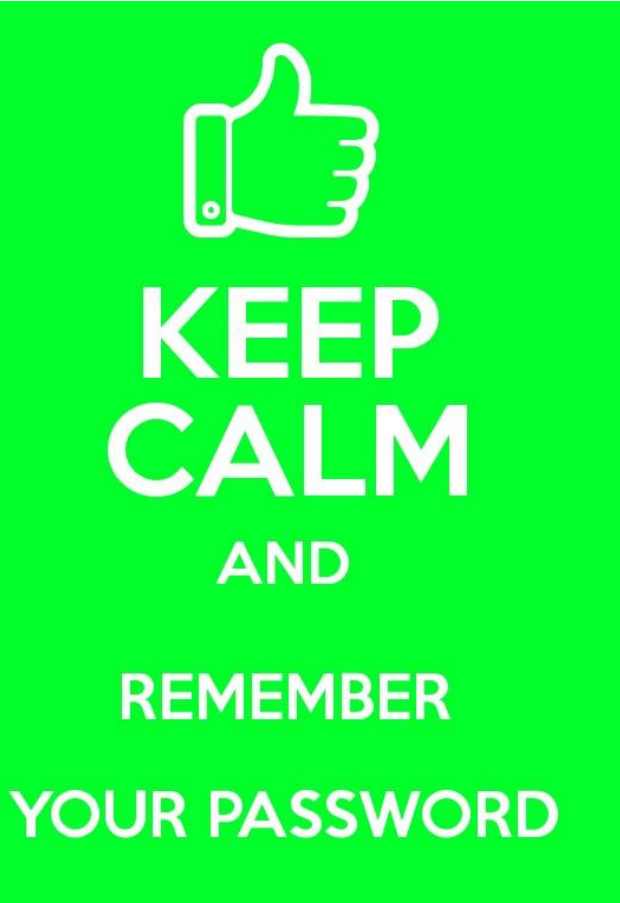

KeepCalmAndPosters.com

### Password

- 8 minimum, 14 maximum characters
- 1 capital letter, 1 lowercase letter
- 1 number
- I special symbol or character:

#, \$, ! <u>Or</u> @

<u>Cannot</u> contain your first name, middle name, last name, date of birth, student ID or sequential letters (ABCD) or numbers (1234) Samples of acceptable password:

Samples of acceptable password: Nemo\$2025 Puppy#16 Money\$50 V3V4m1\$\$ Frequently you will be prompted to change your password. 'Current Password is the temporary Password you had or were provided. Enter a 'New Password' and 'Confirm New Password'.

Write your password down in your phone or somewhere safe so you don't forget it!

| Password Requirements                                                                                                    |                        |  |  |
|----------------------------------------------------------------------------------------------------|------------------------|--|--|
| <ul> <li>Minim</li> <li>At lea</li> <li>At lea</li> <li>At lea</li> <li>At lea</li> <li>Can't name letters</li> </ul> Your password has expired. Please create a new one. Interval of the second second | middle<br>y sequential |  |  |
| Current Password                                                                                                    |                        |  |  |
| New Password                                                                                                    |                        |  |  |
| Confirm New Password                                                                                                    |                        |  |  |
| ☑ OK X Cancel                                                                                                    |                        |  |  |

#### Security Preferences Update

To enable self serve password recovery, please provide the following information

| Primary email     | @surreyschools.ca |  |
|-------------------|-------------------|--|
| Security question | ▼                 |  |
| Security answer   |                   |  |
| Confirm answer    |                   |  |
| Submit Cancel     |                   |  |

You will be prompted to enter your Security Preferences. Enter an email address in case you forget your password and choose a security question and answer that you will remember. The office cannot help with your security question answer if you forget it!

## You've successfully logged into MyED!

### My Info Top Tab

My Info

Opti

Entry n

 $\Box$ 

Cou

•

Pages

Requests

My Details

Transcript

Current Schedule

Contacts

Assessments

Notifications

Requests

Requests

Details

Graduation

Progress

- My details side tab shows basic information including demographics, address and most recent photo
- Transcript side tab includes marks from current and previous years
- Current Schedule shows your current courses

### Course Selection - Request Side Tab

This is where you will choose your courses for next year.

### Academics Top Tab

Attendance side tab provides attendance for the selected class

When your Learning Updates are published you will be able to access them on the main screen when you log in under Published Reports.

## SUCCESS

LOADING...

## If you forget your Password

- 1. Enter your Login ID (Student #)
- 2. Click on "I forgot my password"

# 3. MyEd will email you a new temporary password

10 unsuccessful login attempts will disable your account. If this happens, you will have to contact the office to re-active it.

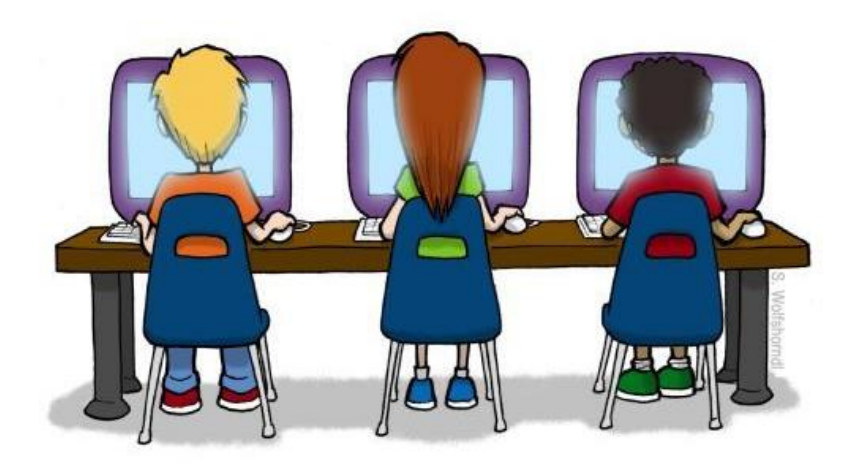

Write your password down in your phone or somewhere safe so you don't forget it!

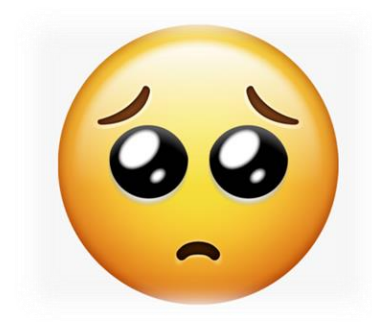